## 2008年11月29日作成

## Q&A NO.3 (ハサ内で写真つきの記事を投稿したい場合)

| 😜 🕈 🖻 http://cate.daum                                                                                    | et/jearlove/ <22063/War                            | 1種素 🖌 🌴 🗙 Garada      |         | Q        |
|----------------------------------------------------------------------------------------------------|----------------------------------------------------|-----------------------|---------|----------|
| いわ 編集の 表示の お知                                                                                             | EX540 9-14页 NH710                                  |                       |         |          |
| 🔆 😥 • 🎾 Daun 712                                                                                          | алан и х 🖏 осил ниха-сх 🥼 ж-т ли с и таки          | 🖾 20-14 (2) - 👘 BURAD | • 😥 K-4 | 709 •    |
| 0 ogg85418                                                                                                | 10000*()처임사람 생명모드-2~~                              | 지원언니 사랑               | 57.     | 68,11,28 |
| ● 99900<br>● 488270739<br>● USIS270739<br>□ €0027 #9817                                                   | 105887                                             | 지원언니 사장               | 44:     | 001120   |
|                                                                                                    | 105888                                             | a_itoh                | 63      | 01,11,28 |
|                                                                                                    | 1:5885································             | 전해협명원한사람              | 15      | 00,11,27 |
| / • · · · · 한물용왕 • 0<br>[] • · · · · · 홍석체크 • 0                                                           | 100004+·(양기방가 지원인니 여러분 알려뷰                         | 지원언니 사람               | 16      | 00.1127  |
|                                                                                                    | 105883~ (7)끄적끄적 일단 분락해보세요. (6)                     | 첫군                    | 62      | 08,71.27 |
| ♥ 1823 _ Notice+indo, -<br>: · · · · · · 응지사항 ·<br>: · · · · · · 등입상철 · · ·<br>: · · · · · · · 소식장보 · · · | 1008년 ,, (7명)1명가 '뉴질랜드 몰보 (1)사의 성님) (6)            | mama                  | 85      | 0811.26  |
|                                                                                                    | 10500~ (2고적고적 대사랑내결에 남자주민공 소식이 법네요 (4)             | 다모함                   | 103     | 081128   |
|                                                                                                    | 188900                                             | 지원언니 사장               | 38      | 08,11,25 |
| ♥ HE2 _ Love Latter。<br>●・                                                                                | 108800                                             | 조신지                   | B6.     | 08.11,25 |
|                                                                                                    | 19888                                              | martyr                | 144     | 081124   |
|                                                                                                    | 19887·································             | 지원언니 사랑               | 54      | 011128   |
| ♥ 1023_Real Story.                                                                                        | Tutteen                                            | 지원언니 사랑               | 50      | 03,11,21 |
|                                                                                                    | intens ,;(0234124) 어제 임연 이슬이와햇님과 함께~~~ # ㅎ ㅎ ㅎ (M) | 1023-집심               | 163     | 031121   |
| •                                                                                                    | 10084~ (2012)주목, 제가 진방하는 음악받을 해정을부탁드립니다.           | 01名卷乐智                | 22      | 03,11,28 |
| ······································                                                                    | 100888·······························              | 处定                    | 97      | 081120   |
|                                                                                                    | 105691···(7열정치원: MAKOA), 하지원씨를 만나 되었습니다. [17]      | mama                  | 02H     | 081129   |
| 2 1023 _ Media+Data,                                                                                      | 195880 · ·································         | 첫눈                    | 28-     | 08,tt.19 |
| ······································                                                                    | 【■法계 ここをクリック ・012 1 2 3 4 5 … 4920 日音×             |                       |         |          |
| ······································                                                                    | 78 M + 18 M                                        | 74.2                  |         |          |

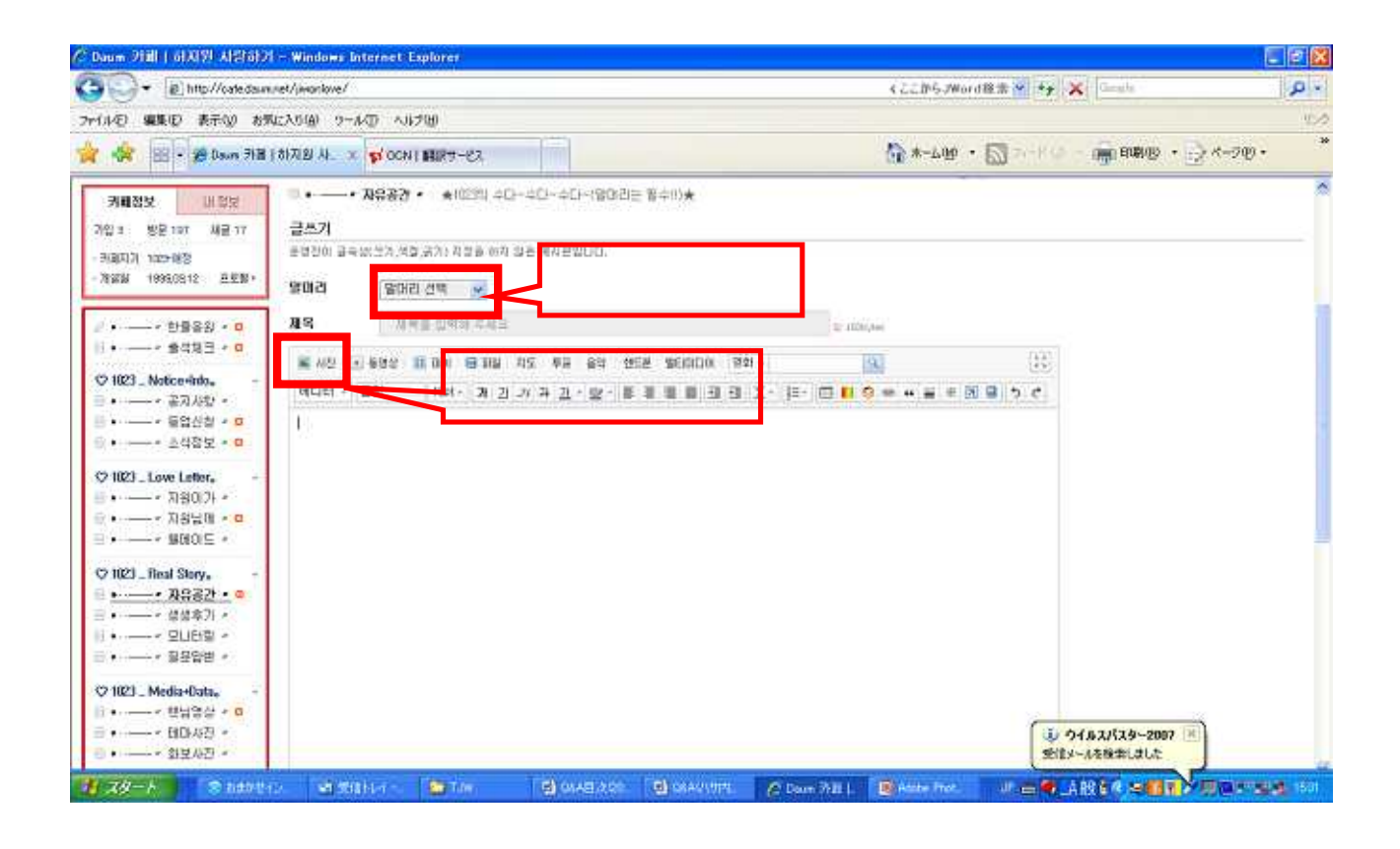

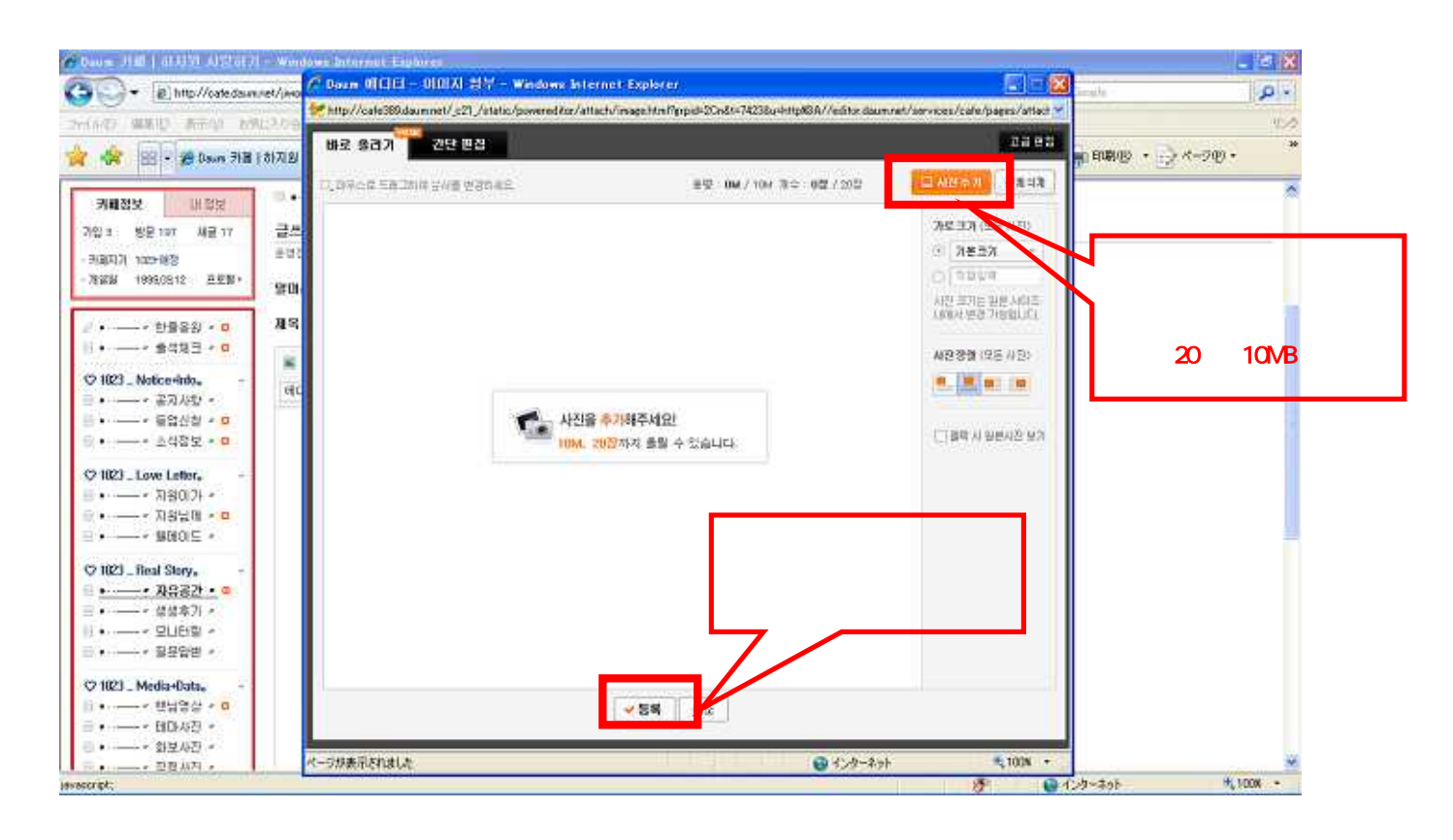

| 🕞 🗧 🔊 http://cate.daw                                                                                                  | net/jmankove/                                                                                                    | くここからJWord経赤 🔗 🆅 🗙 Genula               | 2       |  |
|----------------------------------------------------------------------------------------------------|----------------------------------------------------------------------------------------------------|-----------------------------------------|---------|--|
| いわ 編集(日) 表示(の) おり                                                                                                    | 123.01(4) 9-14日 人は大田                                                                                                    |                                         | 4       |  |
| 🖌 🎲 🐵 - 🏓 Dawn 718 ( SI ( SI ) H. 🗴 📢 OCN ( SBR9-EZ                                                                    |                                                                                                    | 🟠 x-140 · 🖾 2 · 142 · 👘 BBB · 🖯 X-20 ·  |         |  |
| 2 1823 - Love Letter.<br>· · · · 지원이기 ·<br>· · · · 지원이지 ·<br>· · · · · 지원에 · · ·<br>· · · · · · · · · ·<br>· · · · · · | 응용 정말 스러킹 <u>해용</u> 특사 해준 제정 <u>이용간인</u> 미테라 <u>해외권</u> ( 관년<br>CCL 의 전비가 성장한 자극을 사용 전가를 조시합니다. ( ) 당연장·<br>클 보내 게 그네 클로그에 등록하기<br>( ) ( ) ( ) ( ) ( ) ( ) ( ) ( ) ( ) ( ) | メントもすべて入れ終わっ<br>ら最後にクリック                |         |  |
| 1999 B                                                                                                    |                                                                                                    | (D) (D) (D) (D) (D) (D) (D) (D) (D) (D) | AL LOOM |  |

## これで投稿完了です。

・・・と威張って説明していますが、私自身まだ写真付記事の投稿をしたことがありません。 Itoh さんに画面コピーでのご指導を頂きました。 Itoh さんありがとうございました m(\_)m 自分が投稿した記事をクリックします。

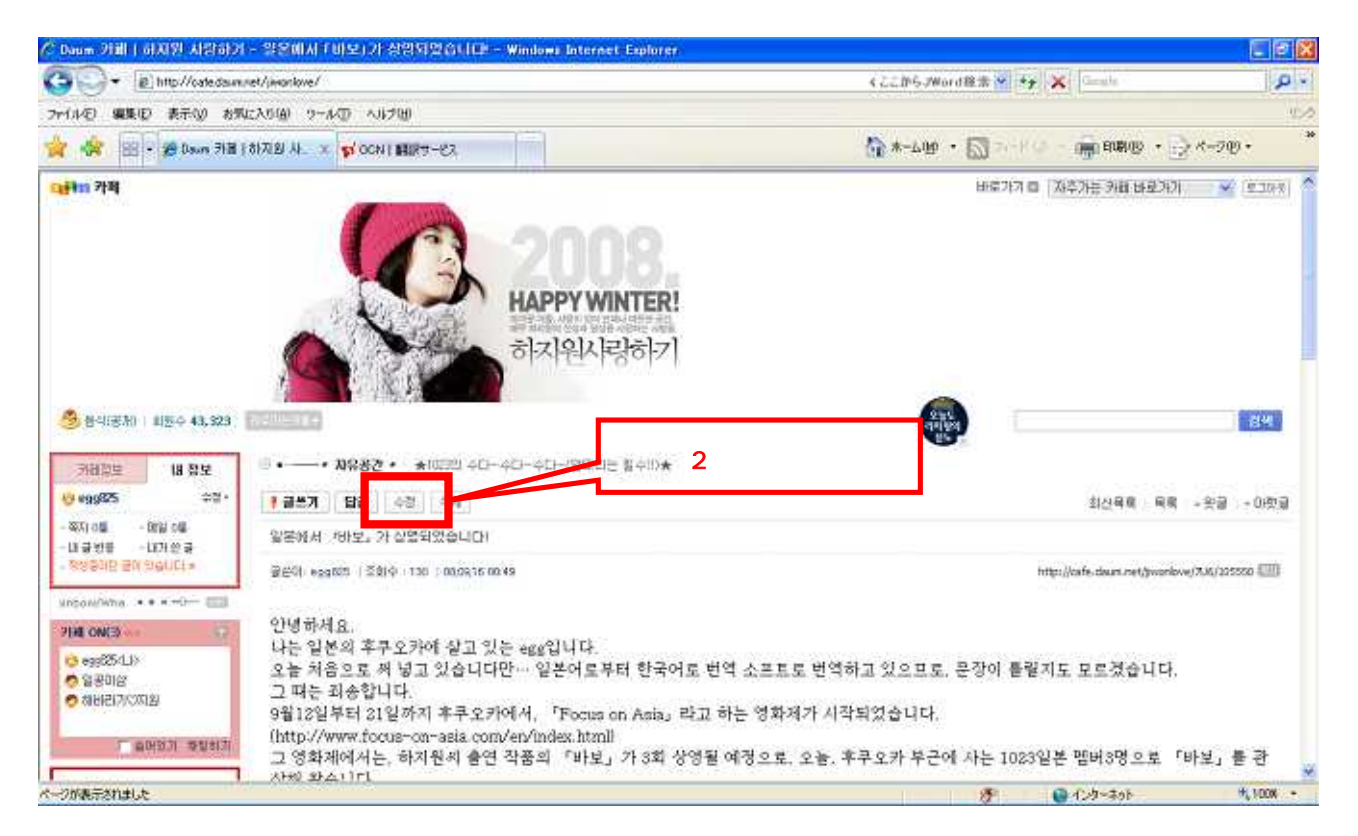